## Autenticação com SAML

Os projetos criados no Cronapp permitirão um novo tipo de autenticação por modo Low-code, o SAML (Li nguagem de Marcação para Autorização de Segurança).

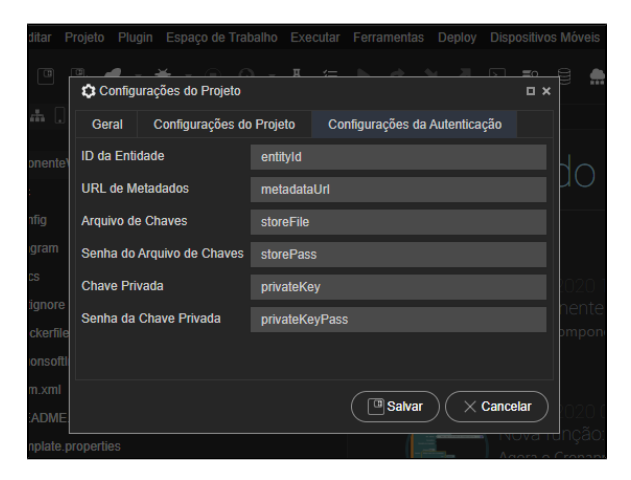

Figura 1 - Configuração da autenticação SAML

Na janela de **Configurações do Projeto**, clique na aba **Configurações do Projeto** e selecione a opção SMAL no campo **Autenticação** para exibir a aba **Configurações da Autenticação** com os campos abaixo (Figura 1):

- ID da Entidade: Especifica o ID mencionado no URI e nos tokens;
- URL de Metadados: Endereço do SAML 2.0 Identity Provider Metadata;
- Arquivo de Chaves: Arquivo JKS com as chaves de assinatura;
- Senha do Arquivo de Chaves: Senha do arquivo JKS com as chaves de assinatura;
- Chave Privada: Alias da chave a ser usada para as assinaturas;
- Senha da Chave Privada: Senha da chave a ser usada para as assinaturas.